## < 생명윤리위원회 심의신청 >

1. 화면 상단에 사번(또는 학번), 성명, 소속이 기본셋팅 됩니다.

| ┛ 생명윤리위원     | 월화심의 신청 |          |  |
|--------------|---------|----------|--|
| 연구책임자 사번(학번) |         | 연구책임자 성명 |  |
| 소속           |         |          |  |
|              |         |          |  |

2. 우측 상단에 '신청', '신청취소', '추가', '삭제', '저장' 버튼이 있습니다

| ☑ 신청 | 🗙 신청취소 | ः 추가 | 🐻 삭제 | ☑ 저장 |
|------|--------|------|------|------|

3. '추가'버튼을 누르면, 아래와 같이 심의종류별, 심의구분별 IRB 신청 건이 조회됩니다.

단, 처음 신청할 경우 조회 건이 없습니다. '확인' 버튼을 클릭합니다.

| :번 | 심의종류       | 순번 | 심의구분(초기/재심의) | 순번 | IRB번호 | 심의순번 | 심의종류 | 연구종류 | 심의상태 | 연구과제명 |
|----|------------|----|--------------|----|-------|------|------|------|------|-------|
| 1  | 연구계획심의(신규) | 1  | 초기심의         |    |       |      |      |      |      |       |
| 2  | 연구변경심의     | 2  | 수정후승인        |    |       |      |      |      |      |       |
| 3  | 종료·결과보고    | 3  | 재심의          |    |       |      |      |      |      |       |
| 4  | 지속심의       |    |              |    |       |      |      |      |      |       |
| 5  | 제3자제공심의    |    |              |    |       |      |      |      |      |       |
| 6  | 변동및위반보고    |    |              |    |       |      |      |      |      |       |
| 7  | 이상반응보고     |    |              |    |       |      |      |      |      |       |
| 8  | 이의신청       |    |              |    |       |      |      |      |      |       |

 '확인'버튼을 클릭하면, 해당 팝업이 닫히고, 아래와 같이 신청할 수 있도록 입력란이 활 성화 됩니다.

| 연구과제명        | 1 |      |           |        |     |             |             |      |      |      |        |              |   |      |          |         |
|--------------|---|------|-----------|--------|-----|-------------|-------------|------|------|------|--------|--------------|---|------|----------|---------|
| 연구과제영문명      |   |      |           |        |     |             |             |      |      |      |        |              |   |      |          |         |
| 심의구분(초기/재심의) |   |      | -         | IRB번호  |     |             |             |      |      |      |        |              |   |      |          |         |
| 심의종류         | 1 |      | ~         | 연구종류   |     | *           |             |      | Ψ.   | 연구기간 | ٢      |              | ~ |      |          |         |
| 심의면제<br>신청   |   | 심의결과 | ◎ 승인 ◎ 불가 | ◎ 해당없음 | 동의/ | d면화면제<br>신청 |             | 심의결과 | ○ 승인 | ◎ 불가 | ◎ 해당없음 | 동의획득면제<br>신청 |   | 심의결과 | ◎ 승인 ◎ 칠 | 가 ③해당없음 |
| 제출서류<br>첨부파일 |   |      |           |        | Q   | 생명윤리<br>첨복  | 교육이수<br>루파일 | õ    |      |      |        | Q            |   |      |          |         |

 '연구과제명', '연구과제영문명', '연구종류', '연구기간(시작일, 종료일)', '심의면제신청 여부', '동의서면화 면제신청 여부', '동의획득 면제신청 여부', '제출서류첨부파일(파일첨부)', '생명 윤리교육이수증첨부파일(파일첨부)' 해당 항목을 입력합니다. 6. '제출서류첨부파일', 생명윤리교육이수증첨부파일' 파일첨부는 돋보기를 클릭하면,

| 제출서류<br>첨부파일                                                                                                    | Q 생명윤리교육이수증 *<br>첨부파일 | Q                                  |  |  |  |  |  |  |  |  |
|----------------------------------------------------------------------------------------------------|-----------------------|------------------------------------|--|--|--|--|--|--|--|--|
| 파일업로드 팝업이 뜹니다. 추가 버튼을 누르면, 파일 선택창이 뜨고, 파일 선택후 '열기'<br>버튼을 누르고, 파일 업로드 팝업창의 '확인' 버튼을 클릭합니다.<br>업로드 파일 앞에 체크박스를 선택 후, '삭제' 버튼을 클릭하고, '저장' 버튼을 클릭하면, 삭<br>제할 수 있습니다. |                       |                                    |  |  |  |  |  |  |  |  |
| 파일업로드                                                                                                    |                       |                                    |  |  |  |  |  |  |  |  |
| / 파일 목록                                                                                                    | ▷업무결재 ▷전자결재 일괄다운로드 👼  | 추가 🐻 삭제 🗹 저장                       |  |  |  |  |  |  |  |  |
| □ 상태                                                                                                    | 파일명 Size(KB) 첨부파일     | 실구분 순서 <mark>미리 다운</mark><br>보기 로드 |  |  |  |  |  |  |  |  |
|                                                                                                    | Drag & Drop           |                                    |  |  |  |  |  |  |  |  |
| ※ Drag & Drop으로 파일첨                                                                                                    | 부 가능합니다.<br><b>확인</b> | ※ 파일별 40MByte 용량 제한                |  |  |  |  |  |  |  |  |

7. 화면 상단의 '저장' 버튼을 클릭하고, 아래의 확인버튼을 클릭하여 신청 내용을 저장합니 다.

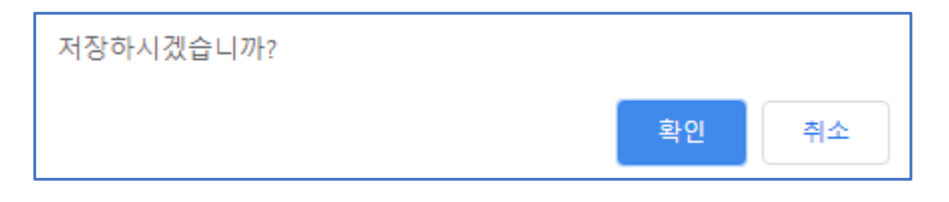

8. 신청내용이 저장되면, 화면 제일 하단 [신청이력]에 해당 신청건이 심의상태 '작성중'으로 조회됩니다.

| ⊿ 신: | 청이력  |       |      |            |      |      |        |          |
|------|------|-------|------|------------|------|------|--------|----------|
| 순번   | 신청일자 | IRB번호 | 심의순변 | 심의종류       | 심의구분 | 심의상태 | 심의결과상태 | 연구과제명    |
| 1    |      |       | 0    | 연구계획심의(신규) | 초기심의 | 작성증  |        | 연구과제 한글명 |

9. 신청내용이 저장되면, [공동연구자목록] 부분에 '추가', '삭제', '저장' 버튼이 활성화 됩니다.

| 공동   | 통 연 | 🐻 추가 🐻 삭제 🗹 저장 |        |       |       |    |    |      |     |
|------|-----|----------------|--------|-------|-------|----|----|------|-----|
|      | 상태  | 순번             | 지도교수여부 | 외부인여부 | 사용자구분 | 성명 | 소속 | 전화번호 | 이메일 |
| 상태 : |     | 순변             | 지도교수여부 | 외부인여부 | 사용자구분 | 성명 | 소역 | 신화변호 | 이메일 |
|      |     |                |        |       |       |    |    |      |     |
|      |     |                |        |       |       |    |    |      |     |

10. '추가' 버튼을 클릭합니다. 외부인의 경우, 외부인여부에 체크를 하고, 성명을 바로 입력합니다. 내부인의 경우 성명 입력란의 돋보기 버튼으로 해당 사용자를 조회하여 '저장' 하십시오.

| 상태 | 순번 | 지도교수여부 | 외부인여부 | 사용자구분 | 성명 |   | 소속 | 전화번호 | 이메일 |
|----|----|--------|-------|-------|----|---|----|------|-----|
| Ð  | 1  |        |       |       | 1  | Q |    |      |     |
|    |    |        |       |       |    |   |    |      |     |

11. 삭제할 경우, 왼쪽에 체크박스를 선택 후, '삭제' 버튼을 클릭하고, '저장' 버튼을 클릭합니 다.

| 1 70 | 공동 연 | ➡ 추가 ➡ 삭제 ☑ 저장 |        |       |       |    |    |      |     |
|------|------|----------------|--------|-------|-------|----|----|------|-----|
|      | 상태   | 순번             | 지도교수여부 | 외부인여부 | 사용자구분 | 성명 | 소속 | 전화번호 | 이메일 |
|      |      | 1              |        |       |       |    |    |      |     |
|      |      |                |        |       |       |    |    |      |     |
|      |      |                |        |       |       |    |    |      |     |

12. 신청에 필요한 내용을 모두 입력 & 저장하고, 화면 상단 우측 '신청'을 클릭합니다.

| ☑ 신청 💽 신청취소 | 10 추가 | ा ि ५४ | ☑ 저장 |
|-------------|-------|--------|------|
|-------------|-------|--------|------|

13. '확인' 버튼을 클릭합니다.

| 신청 하시겠습니까?   |    |    |
|--------------|----|----|
|              | 확인 | 취소 |
| 신청 처리 되었습니다. |    |    |
|              |    | 확인 |